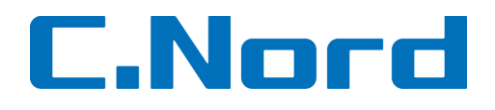

# Programming Tool Инструкция по эксплуатации

#### Оглавление

| 1. | Уст  | ановка и первое включение           | 3  |
|----|------|-------------------------------------|----|
| 1  | .1   | Системные требования                | 3  |
| 1  | .2   | Установка                           | 3  |
| 1  | .3   | Первичная настройка                 | 4  |
| 2  | Оп   | исание функций                      | 6  |
| 2  | 2.1  | Главное окно программы              | 6  |
| 2  | 2.2  | Главное меню                        | 7  |
|    | 2.2. | 1. Файл                             | 7  |
|    | 2.2. | 2. Соединение                       | 7  |
|    | 2.2. | 3. Параметры                        | 7  |
|    | 2.2. | 4. Помощь                           | 11 |
| 2  | 2.3  | Панель соединения                   | 11 |
| 2  | 2.4  | Статус подключения                  | 11 |
| 2  | 2.5  | Панель управления картой параметров | 11 |
| 2  | 2.6  | Функциональные вкладки              | 12 |
|    | 2.6. | 1. Общие                            | 12 |
|    | 2.6. | 2. Настройки                        | 13 |
|    | 2.6. | 3. Действия                         | 14 |
|    | 2.6. | 4. Статус                           | 15 |
|    | 2.6. | 5. Время и дата                     | 15 |
|    | 2.6. | 6. Программирование                 | 16 |

#### 1. Установка и первое включение

#### 1.1 Системные требования

Минимальная аппаратная конфигурация:

• Процессор Intel Pentium IV 2.4ГГц, RAM 2Гб, HDD 30Гб.

Программная конфигурация:

- Операционная система: Windows-XP/ Windows-7/ Windows Server 2003/ Windows Server 2003/2008.
- Интернет со статическим IP-адресом и открытым для подключения внешним портом (при удаленном подключении).

## 1.2 Установка

Актуальная версия программы находится в архиве программ и доступна по адресу: <u>http://support.cnord.ru/index.php/alarmview/programmnoe-obespechenie</u>

После скачивания архива нужно установить программу из файла вида «01.07.03.00 Pima - Programming Tool - setup.exe». Во время установки программного обеспечения нужно указать значения для нескольких параметров установки.

| Programming Tool Setup |                                                                                                    | Programming Tool Setup                                                                                                    | _ 🗆 X |
|------------------------|----------------------------------------------------------------------------------------------------|----------------------------------------------------------------------------------------------------|-------|
|                        | Welcome to the Programming Tool<br>Setup Wizard                                                                                                    | License Agreement<br>Please review the license terms before installing Programming Tool.                                                                                                    | 1     |
|                        | This wizard will guide you through the installation of<br>Programming Tool.<br>It is recommended that you close all other applications<br>before starting Setup. This will make it possible to update<br>relevant system files without having to reboot your<br>computer.<br>Click Next to continue. | Press Page Down to see the rest of the agreement.<br>PROGRAMMING TOOL END-USER LICENSE AGREEMENT.<br>IMPORTANT-READ CAREFULLY: This End-User License Agreement ("EULA") is a legal<br>agreement between you (either an individual or a single entity) and PIMA Alarms for the<br>Programming Tool SOFTWARE(s) identified above, which includes the User's Guide, any<br>associated SOFTWARE(s) identified above, which includes the User's Guide, any<br>user's Guide, and any "online" or electronic documentation ("SOFTWARE"). By installing<br>convinc. or otherwise using the SOFTWARE, you acreate the he hound by the terms of the<br>If you accept the terms of the agreement, select the first option below. You must accep<br>agreement to install Programming Tool. Click Next to continue. | t the |
|                        |                                                                                                    | I accept the terms of the License Agreement     I do not accept the terms of the License Agreement     Nullsoft Install System v2.46                                                                                                    |       |
|                        | ( <u>Next</u> >) Cancel                                                                                                    | < <u>B</u> ack Next > Ca                                                                                                    | ncel  |

Программа установки предложит указать каталог, в котором будут находиться исполняемые файлы:

| Programming Tool Setup                                                                                                    |                       |
|----------------------------------------------------------------------------------------------------|-----------------------|
| Choose Install Location<br>Choose the folder in which to install Programming Tool.                                                           |                       |
| Setup will install Programming Tool in the following folder. To install in a di<br>Browse and select another folder. Click Next to continue. | fferent folder, click |
| Destination Folder                                                                                                    | Browse                |
| Space required: 8.0MB<br>Space available: 85.1GB<br>Nullsoft:Install System v2:46<br>Space Available: 85.1GB                                 | Cancel                |

Далее выберите папку в меню «Пуск», в которой будет находиться ярлык программы. Либо поставьте галочку «Do not create shortcuts», чтобы не создавать ярлык:

|                                                                                                    | Programming Tool Setup                                                                                                    |                                     |                                                                             |                                                                                 |
|----------------------------------------------------------------------------------------------------|----------------------------------------------------------------------------------------------------|-------------------------------------|-----------------------------------------------------------------------------|---------------------------------------------------------------------------------|
|                                                                                                    | Choose Start Menu Folder<br>Choose a Start Menu folder for the Programmin                                                                                                    | ig Tool shortcuts.                  | 1 <sup>10</sup>                                                             |                                                                                 |
|                                                                                                    | Select the Start Menu folder in which you would<br>can also enter a name to create a new folder.<br>PIMA\Programming Tool<br>Accessories<br>ASUS<br>Far Manager 2<br>IrfanView<br>K-Lite Codec Pack<br>Microsoft SQL Server 2005<br>Microsoft SQL Server 2008<br>Microsoft SQL Server 2008<br>Microsoft SQL Server 2008 R2<br>Aemaartware | like to create the program's shortc | uts. You                                                                    |                                                                                 |
| Programming Tool Setup                                                                                       | Адиннистрирование<br>Игры<br>Do not create shortcuts<br>Nullsoft:Install System v2:46                                                                                                    | < Back Install                      | Cancel                                                                      | - 🗆 🗵                                                                           |
| Installation Complete Setup was completed successfully. Completed Show details Nullsoft Install System v2.46 |                                                                                                    |                                     | Completing<br>Setup Wizar<br>Programming Tool ha<br>Click Finish to close t | the Programming Tool<br>d<br>as been installed on your computer.<br>his wizard. |
| nininininini kulti bystetti v2+40                                                                            | < <u>B</u> ack Next > Cancel                                                                                                    |                                     | <                                                                           | Back Einish Cancel                                                              |

По окончании установки нажмите «Finish» для выхода из меню установки.

#### 1.3 Первичная настройка

Запустите установленную программу:

Откроется стартовое окно для ввода логина и пароля для доступа:

| Pima Programming Tool -<br>Pima Programming Tool -<br>W | Логин X     |
|---------------------------------------------------------|-------------|
| Progra                                                  | amming Tool |
| Имя<br>Пароль                                           | admin       |
|                                                         | Ok Отмена   |

#### По умолчанию:

| Логин:  | admin |
|---------|-------|
| Пароль: | admin |

Все дальнейшие описания сделаны для русифицированной версии.

При первом включении программа по умолчанию на английском языке, для русификации нужно выполнить следующие шаги:

1. После запуска программы и ввода пароля выбрать любой тип панели:

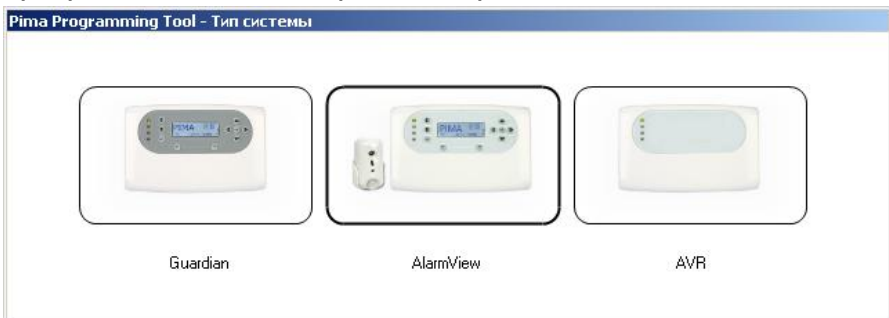

- 2. Выбрать меню Admin-> Language
- 3. Выбрать русский язык (russian).

| 🕌 PIMA Programmi                                                                                                | ing Tool |            |   |              |          |
|----------------------------------------------------------------------------------------------------|----------|------------|---|--------------|----------|
| File Connection                                                                                                 | Admin H  | łelp       |   |              |          |
|                                                                                                    | User a   | Accounts   |   |              |          |
| bl avu                                                                                                    | Langu    | iage 🕨 🕨   | > | english      |          |
| ) New                                                                                                    | Syste    | m type     |   | russian      |          |
|                                                                                                    | Optio    | ns         |   | portuguese   |          |
| 🥖 General                                                                                                    |          | Customer N |   | italiano     |          |
|                                                                                                    |          |            |   | german       |          |
| Options                                                                                                    |          |            |   | finnish      |          |
|                                                                                                    |          | Remote Co  |   | espanol      |          |
| Actions                                                                                                    |          | System Pho |   | Add Language |          |
| The second second second second second second second second second second second second second second second se | 1        |            |   | N 1          | Look opp |

После выбора языка появится предупреждение:

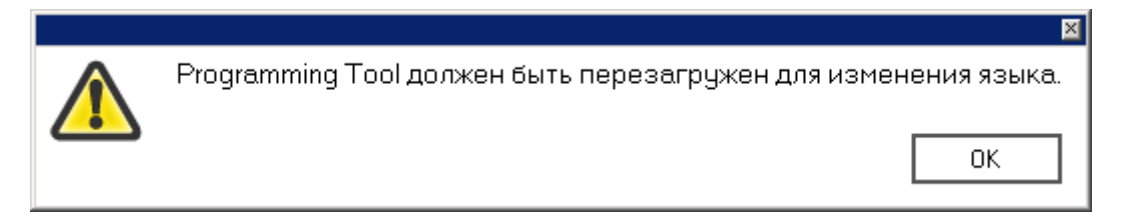

Перезапустить программу и снова запустить.

## 2 Описание функций

## 2.1 Главное окно программы

Русифицированное главное окно программы:

| 🕌 PIMA Programming Tool     |                         |                   |                     |             |
|-----------------------------|-------------------------|-------------------|---------------------|-------------|
| Файл Соединение Параметры П |                         |                   |                     | *           |
| Новый Открыть Сохрани       | ят Сохр. как            | Локально Удаленно | Разъединит Обновить | Разъединено |
| Общие                       | ияклиента               |                   |                     |             |
| Настройки                   | тановка удал соединения |                   |                     |             |
| Действия                    | мер тел. системы 53     | 1902              |                     |             |
| О Статус                    |                         |                   |                     |             |
| 🚱 Время и дата              |                         |                   |                     |             |
| и                           | 19                      | Замет             | тки                 |             |
| Программир. Те              | лефон                   |                   |                     |             |
| Aa                          | pec                     |                   |                     |             |
|                             | род                     |                   |                     |             |
| т <sup>ш</sup> I            | ат                      |                   |                     |             |
|                             | рана                    |                   |                     |             |
|                             | nari                    |                   |                     |             |
| İ                           |                         |                   |                     |             |
| Be                          | рсия системы            |                   |                     |             |
| I AK                        | тивный язык             | russian           |                     |             |
| Aĸ                          | тивный тип системы      | AlarmView         |                     |             |

- 1. Главное меню меню для доступа во все настройки программы
- 2. <u>Панель соединения</u> панель предоставляет удобный доступ для управления подключением.
- 3. Статус подключения отображение текущего статуса подключения
- 4. <u>Панель управления картой параметров</u> панель предоставляет удобный доступ для работы с картой параметров.
- 5. <u>Функциональные вкладки</u> вкладки параметров подключаемой системы, предоставляющие доступ к настройкам
- 6. Карточка системы см.п. 2.6.1.

Файл Соединение Параметры Помощь

Главное меню содержит доступ ко всем функциям программы.

#### 2.2.1. Файл

Подменю позволяет управлять картой параметров системы.

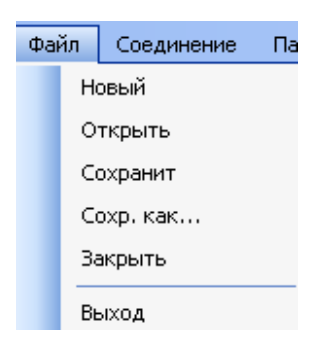

<u>Новый</u> – создать новую карту параметров системы. <u>Открыть</u> – открыть уже существующую карту параметров системы. <u>Сохранить</u> – сохранить параметры системы в виде файла. <u>Сохранить как</u> – сохранить карту параметров системы в виде файла. <u>Выход</u> – выход из программы

## 2.2.2. Соединение

Подменю позволяет управлять подключением системы.

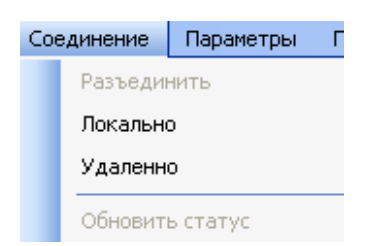

<u>Локально</u> – соединение с контрольной панелью AlarmView/Guardian/AVR при помощи USB-кабеля.

<u>Удаленно</u> - соединение с контрольной панелью AlarmView/Guardian/AVR при помощи GPRS-канала.

<u>Разъединить</u> – разорвать установленное подключение (локальное или удаленное). Кнопка активна только при наличии подключения.

<u>Обновить</u> – обновить статус подключения. Кнопка активна только при наличии подключения.

#### 2.2.3. Параметры

Подменю позволяет настроить доступ, язык и другие параметры ПО.

| Пар | аметры   | Помощь   |   |
|-----|----------|----------|---|
|     | Учетны   | е записи |   |
|     | Язык     |          | • |
|     | Тип сист | гемы     |   |
|     | Настрой  | іки      |   |

Учетные записи – меню позволяет настроить доступ к программе.

| admin | Новые   |
|-------|---------|
|       | Правка  |
|       | Удалить |
|       |         |
|       |         |
|       |         |

#### 1. Новые – создание новой учетной записи

| Редактир. учетной зап | X           |
|-----------------------|-------------|
|                       |             |
| Имя                   | Иванов Иван |
| Пароль                | 1111        |
| Уровень доступа       | Operator 😽  |
| Ok                    | Отмена      |

Имя – логин для входа в программу

Пароль – код для входа в программу

Внимание! Пароли не могут принадлежать двум пользователям одновременно! <u>Уровень доступа</u> – возможности пользователя при работе под этой учетной записью. Доступны следующие уровни доступа:

**Operator** – доступ оператора.

Доступны меню:

- Файл,
- Соединение,
- Помощь,

а также функциональные вкладки:

- Общие
- Настройки
- Действия
- Статус

Installer – доступ техника. Доступны меню:

- Файл,
- Соединение,

• Помощь,

а также функциональные вкладки:

- Общие
- Настройки
- Действия
- Статус
- Программирование

Administrator – полный доступ ко всем параметрам ПО и подключенной системы.

- 2. <u>Правка</u> редактирование существующей учетной записи.
- 3. Удалить удаление существующей учетной записи.
- 4. Пользователи запрограммированные пользователи программы.

<u>Язык</u> – смена языка ПО. Доступны следующие языки:

- Английский
- Русский
- Португальский
- Итальянский
- Немецкий
- Финский
- Испанский

<u>Тип системы</u> – выбор типа контрольной панели (это окно открывается при запуске программы).

| Guardian |  |
|----------|--|

- <u>Guardian</u> система с использованием датчиков 868МГЦ, без фотоподтверждения
- <u>AlarmView</u> система с использованием датчиков 868МГЦ, с фотоподтверждением
- <u>AVR</u> система без использования датчиков 868МГЦ, с фотоподтверждением

<u>Настройки</u> - меню настроек позволяет установить параметры для удаленного подключения.

| Настройки                             |                       | ×      |
|---------------------------------------|-----------------------|--------|
|                                       |                       |        |
| Отооразить мастер подкл               | ючен.                 |        |
| 9дал. соединение                      |                       | ٦      |
| Порт                                  | 8888                  |        |
| 🔽 Подключить после зак                | рыт. программир.      |        |
| Отпр. СМС соединения                  | 1                     |        |
| - GSM модем                           |                       |        |
| Тип GSM модема                        | Generic               |        |
| Имя GSM модема                        | Последовательный порт |        |
| СТест модема                          |                       |        |
| № мобильн. тел.                       | Отпр. СМС             |        |
|                                       |                       |        |
| О Авто - Текущий IP Г                 | IK                    |        |
| 🔵 Вручную - Фикс. IP                  |                       |        |
| · · · · · · · · · · · · · · · · · · · |                       |        |
| L                                     | Ок Отмена             | 」<br>] |
|                                       |                       | Г      |

<u>Отобразить мастер подключения</u> – отображает подсказки при удаленном и локальном подключениях.

Удаленное соединение – настройки для удаленного подключения.

Порт – номер порта, открытого для внешнего подключения.

Подключить после закрытия программирования – параметр позволяет переподключиться к панели после завершения цикла записи

<u>Отправлять СМС соединения</u> – функция SMS-сообщение о соединении при удаленном подключении. Для отправки требуется подключенный модем.

<u>GSM-модем</u> – настройки модема для отправки сообщения о соединении.

Тип GSM-модема – тип подключаемого модема.

Выбор из двух вариантов, при наличии модема:

- Sierra Wireless модем, поставляемый по специальному заказу в НТКФ «Си-Норд».
- Generic все прочие модемы.

<u>Имя GSM-модема</u> – имя, подключенного модема. Выбор из выпадающего списка в зависимости от подключенного устройства.

<u>Тест модема</u> – отправка тестового SMS-сообщения, на указанный в поле номер, для проверки работоспособности модема.

<u>IP-адрес</u> – параметр для отправки SMS-сообщения. В SMS-сообщении передается либо текущий IP-адрес, либо указанный в поле «вручную фикс. IP».

# 2.2.4. Помощь

Подменю позволяет просмотреть версию и производителя ПО.

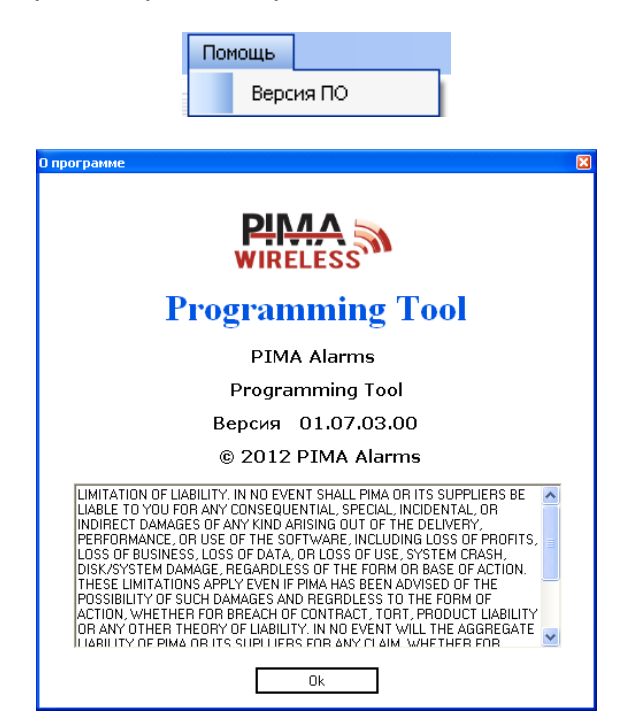

## 2.3 Панель соединения

Подменю позволяет управлять подключением системы. Подробное описание см.п. 2.2.2.

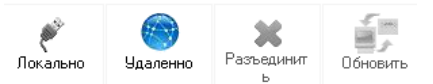

# 2.4 Статус подключения

Иконка отображает текущий статус соединения. Существует четыре возможных состояния:

| Разъединено       | Соединение не установлено       |
|-------------------|---------------------------------|
| Соединение        | Происходит процесс соединения   |
| Удал. соединение  | Панель подключена удаленно      |
| Локал. соединение | Панель подключена по USB-кабелю |

## 2.5 Панель управления картой параметров

Подменю позволяет управлять картой параметров системы. Подробное описание параметров см. п. 2.2.1.

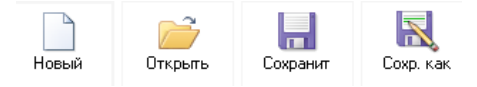

## 2.6 Функциональные вкладки

Подменю позволяет управлять подключенной системой. Некоторые окна активны только при определенном способе подключения (локально или удаленно)

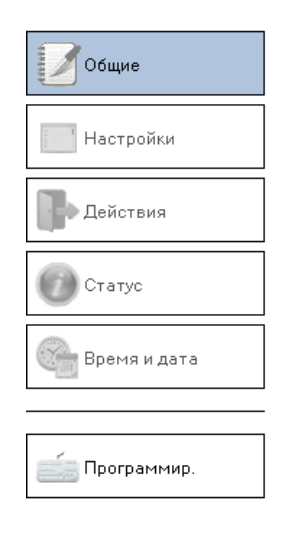

## 2.6.1. Общие

Вкладка содержит общие сведения о подключенной системе. Не является обязательным к заполнению.

Имя клиента – текстовое поле, поддерживает ввод до 20 знаков.

| _                                                                             | Имя клиента                                                     | маг. "Лук и Стрелы"                          |                                             |
|-------------------------------------------------------------------------------|-----------------------------------------------------------------|----------------------------------------------|---------------------------------------------|
| Установка удаленного соедине                                                  | <u>ения</u> – поле                                              | заполняется при уда                          | ленном подключении к системе.               |
|                                                                               | Установка удал.сое<br>Номер тел. системь<br>Код удален. доступа | ацинения<br>ы +791113520011<br>а 531902      |                                             |
| <u>Номер телефона систем</u><br>подключение.<br><u>Код удаленного доступа</u> | <u>іы</u> – номер <sup>.</sup><br>– код систе                   | телефона системы, к<br>емы, к которой произе | которой производится<br>одится подключение. |
| <u>Карточка системы</u> – личная кар                                          | оточка для у                                                    | упрощения идентифи                           | кации подключенной системы.                 |

| Mark Sale |                      |                          |
|-----------|----------------------|--------------------------|
| Имя       | Иванов Петр Иванович | Заметки                  |
| Телефон   | +799450084101        | Магазин оружия для охоты |
| Адрес     | Маркса,5             | ]                        |
| Город     | Кингисеп             | ]                        |
| Штат      | Ленинградская        | ]                        |
| Страна    | Россия               | ]                        |
| E-mail    | lol5555@mail.ru      | ]                        |
|           |                      |                          |

<u>Сведения о системе</u> – при активном подключении в полях отображается информация о текущей версии прошивки, типе и языке системы.

| Версия системы       |           |
|----------------------|-----------|
| Активный язык        | russian   |
| Активный тип системы | AlarmView |

## 2.6.2. Настройки

<u>Настройки</u> - вкладка позволяет управлять настройками системы. Активна только при удаленном подключении.

| Установки            | Активные пользователи |
|----------------------|-----------------------|
| ≽ 🔽 Звук. сопровожд. | 🚨 🗹 Польз-ль 1        |
| 🗳 🔽 Удален. просмотр | Ş 🗵 Польз-ль 2        |
| 📕 🗹 Изображ. с камер | 🧕 🗵 Польз-ль З        |
|                      | 锅 🗹 Польз-ль 4        |
|                      |                       |
|                      |                       |
|                      | Устан.                |

Установки – включение и выключение глобальных настроек:

<u>Звуковое сопровождение</u> – режим chime для входных зон. <u>Удаленный просмотр</u> – запрос фото с камер. <u>Изображение с камер</u> – фотоподтверждение при тревогах.

Активные пользователи – включение и отключение пользователей системой.

# 2.6.3. Действия

<u>Действия</u> - вкладка позволяет управлять зонами и состоянием системы. Активна только при удаленном подключении.

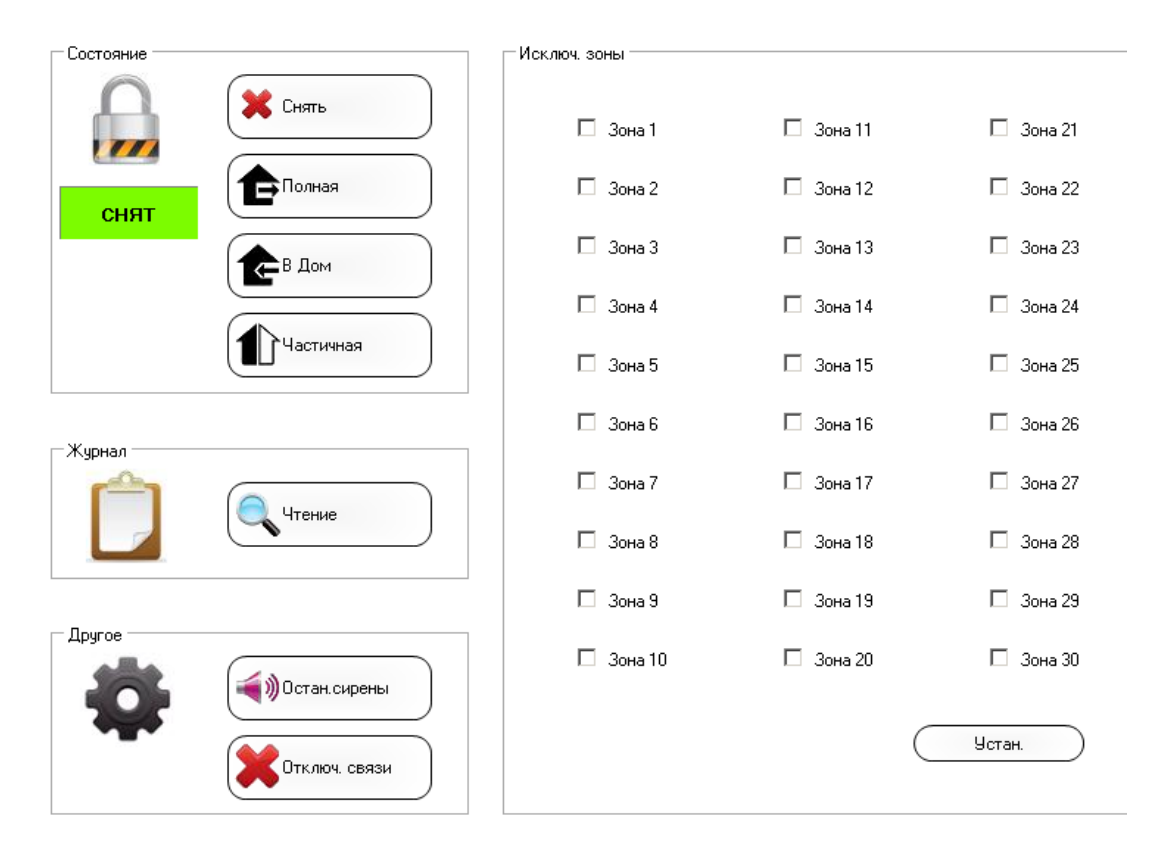

<u>Состояние</u> – управление статусом системы. Функция позволяет поставить и снять с охраны систему, а также отображает текущий статус.

<u>Журнал</u> – функция позволяет скачать журнал в виде файла для просмотра поступивших событий.

<u>Другое</u> – управление сиреной и GSM-связью.

<u>Исключение зон</u> – функция позволяет исключить любую зону. Установленный флаг означает, что зона исключена.

# 2.6.4. Статус

Статус - вкладка позволяет просмотреть информацию о каждой запрограммированной зоне, а также о самой контрольной панели. Активна только при удаленном подключении.

| Пистема                                                                                                    |                                                                                                    |                                                                                      |                                                        |
|----------------------------------------------------------------------------------------------------|----------------------------------------------------------------------------------------------------|--------------------------------------------------------------------------------------|--------------------------------------------------------|
| Уровень сигнала GSM: 📲                                                                                                    | Статус батареи: 📋                                                                                                    | Тампер панели:                                                                       | Ист.осн.питания: 🖨                                     |
| Зоны                                                                                                    |                                                                                                    |                                                                                      | – Камеры                                               |
| Зона 1:<br>Зона 1:<br>Зона 2:<br>Зона 2:<br>Зона 3:<br>Зона 3:<br>Зона 4:<br>Зона 5:<br>Зона 5:<br>Зона 6:<br>Зона 7:<br>Зона 7:<br>Зона 8:<br>Зона 8:<br>Зона 8:<br>Зона 8:<br>Зона 7:<br>Зона 7:<br>Зона | Зона 11:<br>Эона 12:<br>Эона 12:<br>Эона 13:<br>Эона 14:<br>Эона 14:<br>Эона 14:<br>Эона 15:<br>Эона 15:<br>Эона 16:<br>Эона 17:<br>Эона 17:<br>Эона 18:<br>Эона 18:<br>Эона 18:<br>Эона 19:<br>Эона 19: | Зона 21: 🔐 🛈 🔔 Т В 🛛<br>Зона 22: 🔐 🛈 🌲 Т В 🖬<br>Зона 23: 🔐 🛈 🌲 Т В 🖬<br>Зона 24: 🏩 В | Камеры<br>Зона 25: ССССССССССССССССССССССССССССССССССС |
| Зона 9: 👖 🛛 🖉 📕                                                                                                    | Зона 19: 👔 🛛 🖉 📕 🖉 📕                                                                                                    |                                                                                      |                                                        |
| Зона 10: 👘 🗍 🛈 🔔 Т В 📕                                                                                                    | Зона 20: 👘 🗍 🛈 🔔 Т В 📕                                                                                                    |                                                                                      |                                                        |

Система – просмотр состояния системы. Содержит информацию об уровне сигнала, состоянии питания и тампере.

<u>Зоны</u> – просмотр состояния каждой зоны. Обозначения пиктограмм:

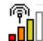

ᆒ - уровень сигнала до панели

- заряд батареи датчика
- 🚨 тревога по зоне
- ً тампер зоны
- 🗒 исключение зоны
- состояние входной зоны

## 2.6.5. Время и дата

В данной редакции ПО Programming Tool недоступно.

#### 2.6.6. Программирование

Программирование - вкладка позволяет полностью запрограммировать систему.

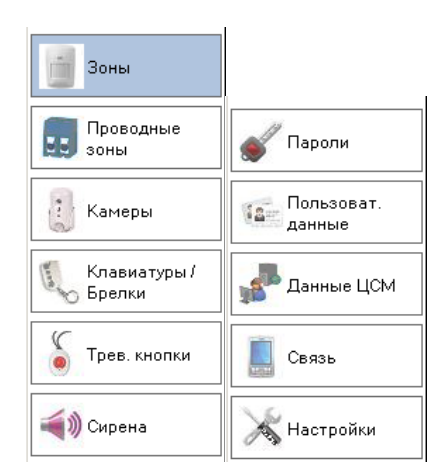

\* Для удобства понимания описания вкладок разделены на две части: периферия и настройки доступа и оповещения.

#### 2.6.6.1. Периферия

Меню содержит вкладки по программированию зон.

<u>Зоны</u> – вкладка позволяет запрограммировать до 23-х беспроводных датчиков 868МГц.

| Зона № | Активен  | №объек     | Имя           | Тип зоны      | Полная | В Дом | Частичная | Сирена | Звук. соп | Принуд.<br>пост. |
|--------|----------|------------|---------------|---------------|--------|-------|-----------|--------|-----------|------------------|
| 1      | <b>V</b> | B71DAF1XXX | ВХОДНАЯ ДВЕРЬ | Входная/Вых 💌 | >      |       |           | 7      | •         | <b>V</b>         |
|        |          | 1          | 1             | ·             |        |       |           |        |           | 1                |

Проводные зоны – вкладка позволяет запрограммировать одну проводную зону.

| Зона № | Активен | Имя    | Тип зоны      | Полная   | В Дом | Частичная | Сирена   | Звук. соп | Принуд.<br>пост. |
|--------|---------|--------|---------------|----------|-------|-----------|----------|-----------|------------------|
| 24     |         | 30HA24 | Стандарт. 🛛 🔽 | <b>V</b> | ~     | <b>V</b>  | <b>v</b> |           |                  |

<u>Камеры</u> – вкладка позволяет запрограммировать до 6-ти датчиков с фотоподтверждением тревог (SmartView/OutView).

| Зона<br>№ | Активен  | №объек   | Имя          | Тип зоны    | Полная | В Дом | Настичная | Сирена | Принуд.<br>пост. | Удал.<br>Ізуализаці                                                                                                    | ізуализаці | ветодиос |
|-----------|----------|----------|--------------|-------------|--------|-------|-----------|--------|------------------|----------------------------------------------------------------------------------------------------|------------|----------|
|           | <b>V</b> | 10014643 | ВИДЕО ЗОНА25 | Стандарт. 🛛 | ~      | ~     |           | ~      |                  | Image: A start of the start of the start |            |          |

<u>Клавиатуры/брелки</u> – вкладка позволяет запрограммировать до 6-ти беспроводных брелоков или клавиатур.

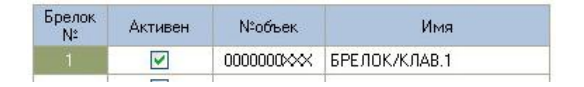

<u>Тревожные кнопки</u> – вкладка позволяет запрограммировать до 6-ти тревожных кнопок.

| Трев<br>кн. № | Активен | №объек  | Имя            | Тип           |
|---------------|---------|---------|----------------|---------------|
| 1             |         | 0000000 | КНОПКА ПАНИКИ1 | Медицинская 💟 |

Сирена – вкладка позволяет запрограммировать параметры сирен в системе.

| 📃 Актив                 | ен    |   | №объек  |        | 000000 |
|-------------------------|-------|---|---------|--------|--------|
| Врем сире               | ены 6 | D | Задерж. | старта | 0      |
|                         |       |   |         |        |        |
| Внутр. сир              | ена   |   |         |        |        |
| - Внутр. сир<br>Д Актив | ена   |   |         |        |        |

# Обозначения в таблицах:

| Название                      | Обозначение                                                                                                    |  |  |
|-------------------------------|----------------------------------------------------------------------------------------------------|--|--|
| Зона № (Брелок №, Трев кн. №) | Номер датчика в системе                                                                                                    |  |  |
| Активен                       | Флаг обозначает, активен ли датчик. Если флаг снят, то<br>даже при наличии ID в графе «№объек» датчик не будет<br>срабатывать при тревоге и учитываться в тесте зон или г<br>просмотре статуса.                            |  |  |
| №объек                        | Идентификационный номер датчика (ID). Расположен на каждом периферийном устройстве в виде наклейки со штрих кодом.                                                                                                    |  |  |
| Имя                           | Название зоны для идентификации местоположения<br>датчика (не передается на ЦСМ, но передается в SMS-<br>сообщении для пользователей)                                                                                      |  |  |
| Тип зоны (Тип)                | <ul> <li>Тип устанавливаемого датчика. Возможны следующие варианты:</li> <li>Стандартная</li> <li>Входная/Выходная</li> <li>Проходная</li> <li>24часа</li> <li>Тревожная</li> <li>Медицинская</li> <li>Пожарная</li> </ul> |  |  |
| Полная                        | Флаг разрешает или запрещает постановку на охрану в режиме полной постановки                                                                                                    |  |  |
| В Дом                         | Флаг разрешает или запрещает постановку на охрану в режиме постановки в «Дом»                                                                                                    |  |  |
| Частичная                     | Флаг разрешает или запрещает постановку на охрану в режиме частичной постановки                                                                                                    |  |  |

| Сирена             | Флаг разрешает или запрещает сработку сирены при нарушении зоны в режиме охраны                |  |
|--------------------|------------------------------------------------------------------------------------------------|--|
| Звук.соп.          | Флаг разрешает или запрещает режим chime при открытии зоны                                     |  |
| Принуд.пост.       | Флаг разрешает или запрещает принудительную постановку                                         |  |
| Удал. визуализация | Флаг разрешает или запрещает запрос фото с датчиков<br>SmartView/OutView                       |  |
| Визуализация       | Флаг разрешает или запрещает отправку<br>фотоподтверждений тревог с датчиков SmartView/OutView |  |
| Светодиод          | Флаг разрешает или запрещает включение светодиода<br>датчиков SmartView/OutView при сработке   |  |
| Время сирены       | Время работы сирены при тревоге, указывается в секундах                                        |  |
| Задержка до старта | Время, на которое будет задержана сработка сирены после тревоги. Указывается в секундах.       |  |

# 2.6.6.1. Настройки доступа и оповещения

Меню содержит установки доступа и передачи системы.

Пароли – меню установки кодов пользователей, техника и главного кода.

| 8 | Имя                                                    | Пользоват         | Пароль |                         |       |
|---|--------------------------------------------------------|-------------------|--------|-------------------------|-------|
|   | Имя 2<br>Имя                                           | Пользоват         | Пароль |                         |       |
|   | Имя 3                                                  |                   | -      | _                       |       |
|   | Имя                                                    | Пользоват         | Пароль |                         |       |
|   | Имя                                                    | Пользоват         | Пароль |                         |       |
|   | Цис                                                    | фры 1-4 (4-8 симв | олов)  |                         |       |
|   | Цис<br>Под принужд.<br>Пароль                          | фры 1-4 (4-8 симв | олов)  | 24-часовой ко<br>Пароль | а     |
|   | Цис<br>Под принужд.<br>Пароль<br>Главный код<br>Пароль | фры 1-4 (4-8 симв | олов)  | 24-часовой ко<br>Пароль | a<br> |
|   | Цис<br>Под принужд.<br>Пароль<br>Главный код<br>Пароль | фры 1-4 (4-8 симв | олов)  | 24-часовой ко<br>Пароль | a     |

Типы и правила ввода кодов см. в «Инструкции техника и пользователя AlarmView/Guardian», которая доступна по ссылке:

http://support.cnord.ru/index.php/component/attachments/download/273

Данные пользователей – меню содержит установки для пользовательского оповещения.

|                     | Система                   |                          | Отчет о событи                                               |                                                             |
|---------------------|---------------------------|--------------------------|--------------------------------------------------------------|-------------------------------------------------------------|
| ( <b>FAIR</b> - ) • | Haseau Cuctemu            | ∆larm\/iew               | 🗹 События тревог                                             | 🗹 Отчет питания                                             |
|                     | Habban, overembry         | Alditiview               | 🗹 Отчет пост./снят.                                          | 💟 Служебный отчет                                           |
|                     |                           |                          |                                                              |                                                             |
|                     | - Контакт1                |                          |                                                              |                                                             |
| 1                   | Контакт1                  | KOHTAKT1                 | СМС команды                                                  | 💌 СМС отчеты                                                |
| 2                   | Контакт1<br>Имя<br>Тел. № | KOHTAKT1<br>+79111352014 | <ul> <li>СМС команды</li> <li>ММЅ удален. визуал.</li> </ul> | <ul> <li>СМС отчеты</li> <li>ММЅ визуал. событий</li> </ul> |

Система – общие настройки системы для всех пользователях.

<u>Название системы</u> – название, которое будет передаваться в SMS-сообщении. Необходимо для упрощения идентификации системы.

<u>Отчет о событии</u> – классы событий, которые будут передаваться пользователям в SMSсообщении.

События тревог – передача сообщений обо всех тревожных событиях.

<u>Отчет питания</u> – передача сообщений о неиправностях/восстановлениях основного/резервного питания.

Отчет пост/снят - передача сообщений о постановках/снятиях системы.

Служебный отчет - передача служебных сообщений (потеря датчиков и тп).

Контакт 1-4 – личные настройки для пользователя.

<u>Имя</u> – имя контакта. Не передается на ЦСМ, но передается при SMS-информировании пользователей.

Тел№ – номер телефона для передачи событий и управления.

<u>E-mail</u> – адрес для передачи событий.

<u>СМС команды</u> – флаг разрешает или запрещает управление при помощи SMS-команд. <u>СМС отчеты</u> – флаг разрешает или запрещает отправку событий пользователю SMSсообщением.

<u>MMS визуал. событий</u> – флаг разрешает или запрещает отправку фотоподтверждений пользователю MMS-сообщением.

<u>MMS удал. визуал.</u> – флаг разрешает или запрещает отправку удаленного запроса фото пользователю MMS-сообщением.

<u>E-mail отчеты событий</u> – флаг разрешает или запрещает отправку отчетов о событиях на электронную почту.

<u>E-mail визуал. отчеты</u> – флаг разрешает или запрещает отправку фотоподтверждения о событиях на электронную почту.

Данные ЦСМ - меню содержит установки для передачи событий на ЦСМ.

| Система              |               |                  |               |
|----------------------|---------------|------------------|---------------|
| <br>Номер объекта    | 0000          |                  |               |
| <br>Тревога вторжени | 19            | Пожар            |               |
| 🗹 Отчёт              | 🗹 Восстановл. | 🗹 Отчёт          | 🗹 Восстановл. |
| Постан/Снятие        |               | Изображ. с камер |               |
| 🗹 Отчёт              |               | 🗹 Отчёт          |               |
| Медицинская          |               | <u></u>          |               |
| 🗹 Отчёт              | Восстановл.   |                  |               |
| Сервис               |               | Питание          |               |
| 🗹 Отчёт              | 🗹 Восстановл. | 🔽 Отчёт          | 🗹 Восстановл. |
|                      |               |                  |               |
| СПСМ1                |               | LCM2             |               |
| Протокол             | Отключен 🔛    | Протокол 🛛       | Этключен      |
| Тел. №               |               | Тел.№            |               |
| E-mail               |               | E-mail           |               |
| IP                   |               | IP               |               |
| Порт                 | 0             | Порт             | )             |
| Автотест             | Отключен      | Автотест         | Этключен      |
|                      |               | Резервная        | Резервная     |

<u>Номер объекта</u> – четырехзначный номер для передачи на ЦСМ. Классы событий для передачи на ЦСМ:

- тревога вторжения,
- постановка/снятие,
- медицинская,
- сервис,
- пожар,
- изображения с камер,
- питание.

Возможна передача отчета о каждом событии, а также восстановление, если есть такой флаг.

ЦСМ1(2) – установки параметров ЦСМ для передачи событий.

Протокол – протокол передачи на ЦСМ. Возможны следующие варианты:

- Отключен нет передачи на ЦСМ.
- <u>SIA в SMS</u> передача событий по каналу SMS в формате SIA.
- <u>CID в SMS</u> передача событий по каналу SMS в формате CID.
- <u>Визуал./ CID E-mail</u> передача событий и фото на E-mail в формате CID.
- <u>GPRS CID</u> передача событий на IP-адрес и порт в формате CID.
- <u>Визуал./ CID GPRS</u>– передача событий и фото на IP-адрес и порт в формате CID.

<u>Тел№</u> - номер телефона для передачи событий по каналу SMS.

<u>E-mail</u> – адрес электронной почты для передачи событий на E-mail.

<u>IP</u> – IP-адрес для передачи событий на IP-адрес и порт.

<u>Порт</u> – порт для передачи событий на IP-адрес и порт. <u>Автотест</u> – период автотеста панели. От 10 минут. <u>Резервная</u> – режим работы второй ЦСМ. Возможна работа в резерв и в дубль.

<u>Связь</u> – настройки оператора сотовой связи для работы системы.

| Страна                       |          |       |
|------------------------------|----------|-------|
| оператор                     |          |       |
| Custom 1 Custom 2 Custom 3 1 | Custom 4 |       |
| _ Настройки GPRS             | Uk.      |       |
| APN                          |          |       |
| Имя пользователя             |          |       |
| Пароль                       |          |       |
|                              |          |       |
| Gateway IP                   |          |       |
| DNS 1                        |          |       |
| DNS 2                        |          |       |
| — Настройки MMS —            |          |       |
| APN                          |          |       |
| Имя пользователя             |          |       |
| Пароль                       |          |       |
| Gateway IP                   |          |       |
| Адрес MMS сервера            |          |       |
|                              | 7722     | Lanna |

Оператор – выбор предустановленных настроек.

<u>Страна</u> - выбрать RUSSIA

Оператор - выбрать нужного провайдера. Возможные варианты:

- MTS
- Билайн
- Мегафон
- Tele 2

<u>Custom</u> – пользовательские настройки. Установить, если в выпадающем списке нет нужного оператора.

Настройки – глобальные установки системы.

| Вх./вых. задержки     |                | Пост/Снятие            |                       |  |  |
|-----------------------|----------------|------------------------|-----------------------|--|--|
| Задерж. на вход       | 5              | 📝 Принуд. постан       | (                     |  |  |
| Задерж. на вых        | 5              | 🗹 Постан. без кој      | да                    |  |  |
| Тон                   | Высокий        | 🔲 Только Беспр.        | клавиатура            |  |  |
| Удаленный доступ      |                | Игнор. "Система не гот | ова"                  |  |  |
| Режим доступа         | Разреш. польз. | 🔲 Нет АКБ              | 📃 Нет осн.питания     |  |  |
| Код доступа           | 531902         | 🔲 Потеря Supervi:      | sion                  |  |  |
| Настройки Supervision |                | Блокировка системы     |                       |  |  |
| Тайм-аут подключения  | 4 yaca 🔯       | 🗌 Блокировка ди.       | лера                  |  |  |
|                       | 4 4dua         |                        | Блокир, программиров. |  |  |
| PGM                   |                | Выход триггера         |                       |  |  |
| Срабатыв. при         | Сирена         | Триггер1               | Не использ 🛛          |  |  |
| Тип выхода            | H.P.           | Триггер2               | Не использ 🛛          |  |  |
| Пульс                 | 1              | Триггер3               | Не использ 🛛          |  |  |

<u>Вх./вых. задержки</u> – установка входной/выходной задержки. Возможные значения см. в в «Инструкции техника и пользователя AlarmView/Guardian», которая доступна по ссылке: http://support.cnord.ru/index.php/component/attachments/download/273 Пост/Снятие – параметры постановки/снятия.

<u>Принудительная постановка</u> – возможность постановке при открытых зонах. <u>Постановка без кода</u> – постановка системы на охрану с контрольной панели при помощи клавиш постановки.

<u>Только беспр. клавиатура</u> – возможность устанавливать в системе коды пользователей с цифрами 0-9. Только при использовании беспроводной клавиатуры.

Удаленный доступ – установки для удаленного подключения.

<u>Режим доступа</u> – режим, который определяет возможность доступа к системе. Возможные варианты:

- Всегда удаленный доступ независимо от статуса системы.
- С разрешения пользователя удаленный доступ только после специального разрешения.
- Снят с Охраны удаленный доступ только в состоянии «снят».
- Запрещен удаленный доступ запрещен.

<u>Код доступа</u> – код, который необходимо ввести в п.2.6.1 в поле «Код удален. доступа»

<u>Игнор «Система не готова»</u> - функция постановки системы при неисправностях. Варианты неисправностей, при которых возможна постановка:

- Нет АКБ
- Потеря Supervision
- Нет осн.питания

<u>Настройки Supervision</u> – передача события о потере датчика. Возможен интервал от 2 до 8 часов.

Блокировка системы – недоступна

<u>PGM</u> – настройки работы программируемого выхода.

Срабатывать при – событие для сработки выхода. Возможны варианты:

• Не используется

- Сирена
- Полная постановка
- Постановка в Дом
- Частичная постановка
- Неисправность питания
- Медицинская
- Вторжение
- Пожар
- Управление по СМС
- Вход/Выход

\* Подробное описание работы выхода PGM см. в «Инструкции техника и пользователя AlarmView/Guardian», которая доступна по ссылке: http://support.cnord.ru/index.php/component/attachments/download/273

Выход триггера – настройка работы триггерных входов.

<u>Триггер1-3</u> – возможны следующие режимы работы:

- Полная постановка
- Частичная постановка
- Постановка в Дом
- Проводная зона
- Не используется

\* Подробное описание работы триггерных входов см. в «Инструкции техника и пользователя AlarmView/Guardian», которая доступна по ссылке:

http://support.cnord.ru/index.php/component/attachments/download/273